# Fresnel Equations

# Introduction

A plane electromagnetic wave propagating through free space is incident at an angle upon an infinite dielectric medium. This model computes the reflection and transmission coefficients and compares the results to the Fresnel equations.

# Model Definition

A plane wave propagating through free space (n = 1) as shown in Figure 1 is incident upon an infinite dielectric medium (n = 1.5) and is partially reflected and partially transmitted. If the electric field is *p-polarized*—that is, if the electric field vector is in the same plane as the Poynting vector and the surface normal—then there will be no reflections at an incident angle of roughly 56°, known as the *Brewster angle*.

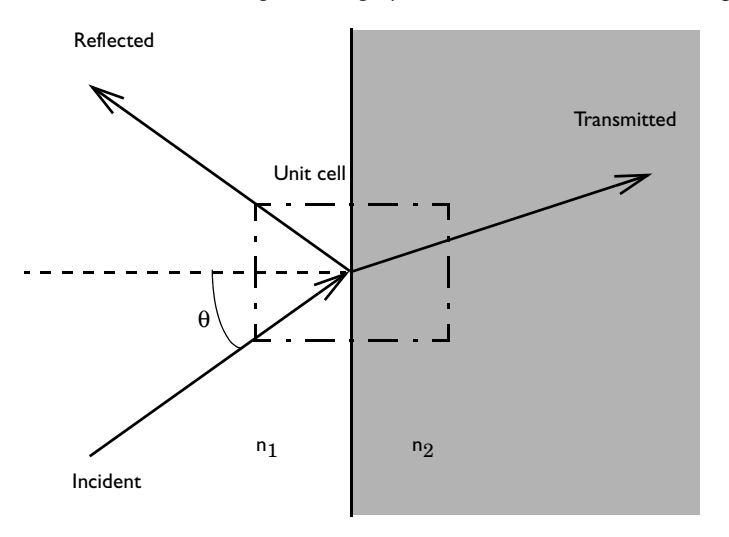

Figure 1: A plane wave propagating through free space incident upon an infinite dielectric medium.

Although, by assumption, space extends to infinity in all directions, it is sufficient to model a small unit cell, as shown in Figure 1; a Floquet-periodic boundary condition applies on the top and bottom unit-cell boundaries because the solution is periodic along the interface. This model uses a 3D unit cell, and applies perfect electric conductor and perfect magnetic conductor boundary conditions as appropriate to

model out-of-plane symmetry. The angle of incidence ranges between  $0-90^{\circ}$  for both polarizations.

For comparison, Ref. 1 and Ref. 2 provide analytic expressions for the reflectance and transmittance. Reflection and transmission coefficients for s-polarization and p-polarization are defined respectively as

$$r_{s} = \frac{n_{1}\cos\theta_{\text{incident}} - n_{2}\cos\theta_{\text{transmitted}}}{n_{1}\cos\theta_{\text{incident}} + n_{2}\cos\theta_{\text{transmitted}}}$$
(1)

$$t_s = \frac{2n_1 \cos \theta_{\text{incident}}}{n_1 \cos \theta_{\text{incident}} + n_2 \cos \theta_{\text{transmitted}}}$$
(2)

$$r_p = \frac{n_2 \cos\theta_{\text{incident}} - n_1 \cos\theta_{\text{transmitted}}}{n_1 \cos\theta_{\text{transmitted}} + n_2 \cos\theta_{\text{incident}}}$$
(3)

$$t_p = \frac{2n_1 \cos \theta_{\text{incident}}}{n_1 \cos \theta_{\text{transmitted}} + n_2 \cos \theta_{\text{incident}}}$$
(4)

Reflectance and transmittance are defined as

$$R = \left| r \right|^2 \tag{5}$$

$$T = \frac{n_2 \cos\theta_{\text{transmitted}}}{n_1 \cos\theta_{\text{incident}}} |t|^2$$
(6)

The Brewster angle at which  $r_p = 0$  is defined as

$$\theta_B = \operatorname{atan} \frac{n_2}{n_1} \tag{7}$$

# Results and Discussion

Figure 2 is a combined plot of the y component of the electric-field distribution and the power flow visualized as an arrow plot for the TE case.

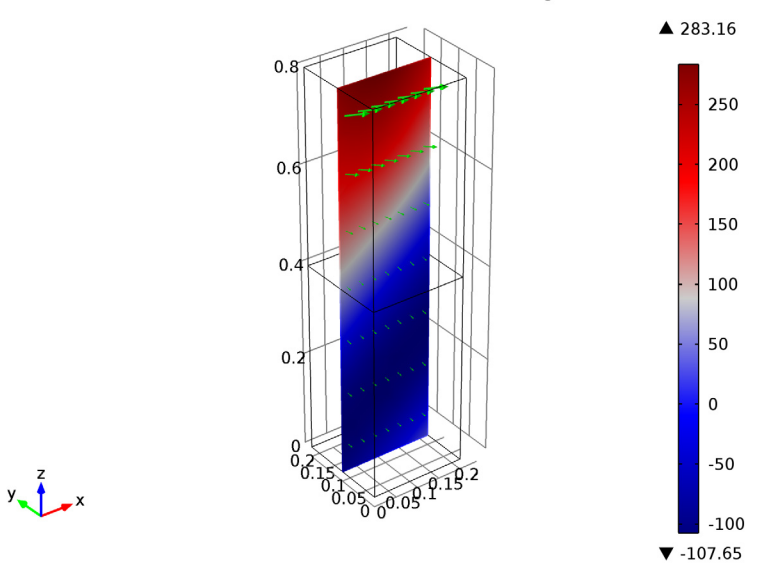

alpha(36)=1.22173 Multislice: Electric field, y component (V/m) Arrow Volume: Power flow, time average

Figure 2: Electric field,  $E_y$  (slice) and power flow (arrows) for TE incidence at 70° inside the unit cell.

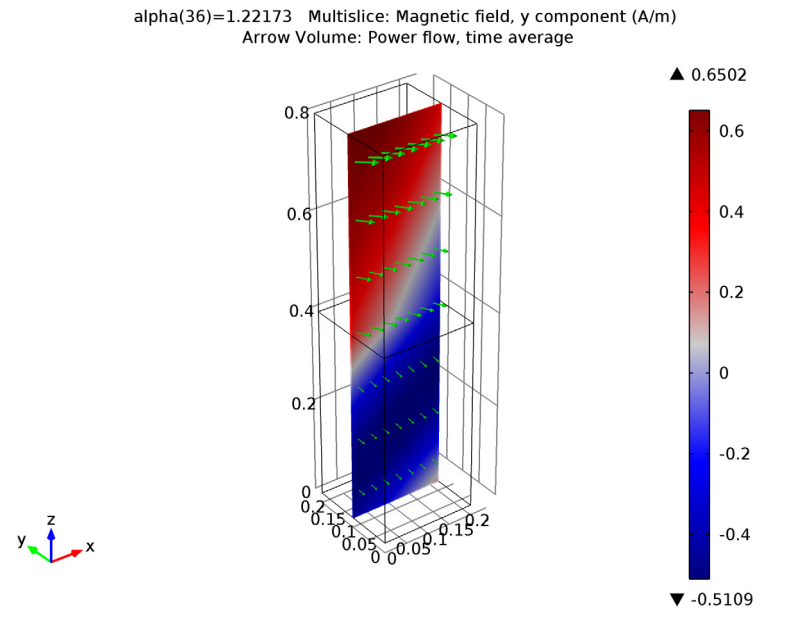

For the TM case, Figure 3 visualizes the *y* component of the magnetic-field distribution instead, again in combination with the power flow.

Figure 3: Magnetic field,  $H_y$  (slice) and power flow (arrows) for TM incidence at 70° inside the unit cell.

Note that the sum of reflectance and transmittance in Figure 4 and Figure 5 equals 1, showing conservation of power. Figure 5 also shows that the reflectance around 56°— the Brewster angle in the TM case—is close to zero.

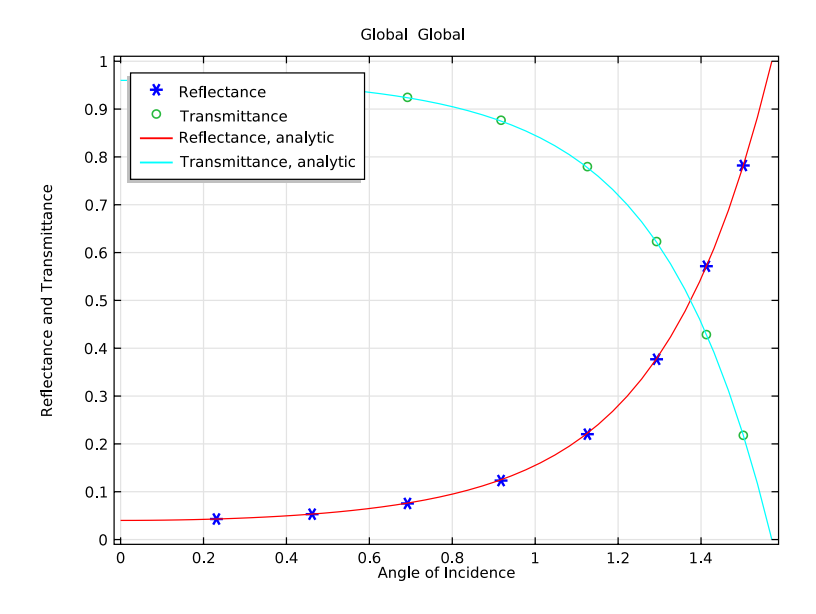

Figure 4: The reflectance and transmittance for TE incidence agree well with the analytic solutions.

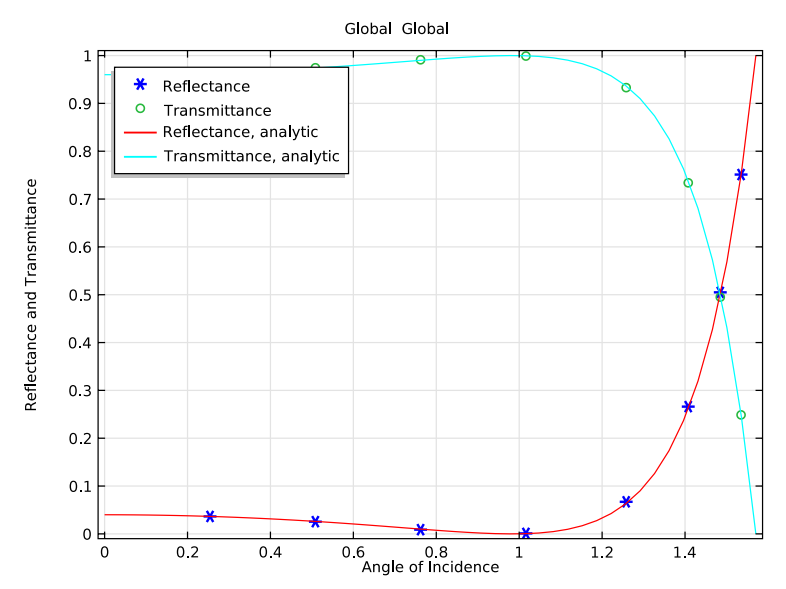

Figure 5: The reflectance and transmittance for TM incidence agree well with the analytic solutions. The Brewster angle is also observed at the expected location.

# References

- 1. C.A. Balanis, Advanced Engineering Electromagnetics, Wiley, 1989.
- 2. B.E.A. Saleh and M.C. Teich, Fundamentals of Photonics, Wiley, 1991.

**Model Library path:** Wave\_Optics\_Module/Verification\_Models/ fresnel equations

# Modeling Instructions

From the File menu, choose New.

# NEW

I In the New window, click the Model Wizard button.

#### MODEL WIZARD

- I In the Model Wizard window, click the **3D** button.
- 2 In the Select physics tree, select Optics>Wave Optics>Electromagnetic Waves, Frequency Domain (ewfd).
- **3** Click the **Add** button.
- 4 Click the **Study** button.
- 5 In the tree, select Preset Studies>Frequency Domain.
- 6 Click the Done button.

#### **GLOBAL DEFINITIONS**

Define some parameters that are useful when setting up the mesh and the study.

#### Parameters

- I On the Home toolbar, click Parameters.
- 2 In the Parameters settings window, locate the Parameters section.

| Name           | Expression                                                                                        | Value       | Description                        |
|----------------|---------------------------------------------------------------------------------------------------|-------------|------------------------------------|
| n_air          | 1                                                                                                 | 1.000       | Refractive<br>index, air           |
| n_slab         | 1.5                                                                                               | 1.500       | Refractive index, slab             |
| lda0           | 1[m]                                                                                              | 1.000 m     | Wavelength                         |
| fO             | c_const/lda0                                                                                      | 2.998E8 1/s | Frequency                          |
| alpha          | 70[deg]                                                                                           | 1.222 rad   | Angle of incidence                 |
| beta           | asin(n_air*sin(alpha)/<br>n_slab)                                                                 | 0.6770 rad  | Refraction<br>angle                |
| h_max          | lda0/6                                                                                            | 0.1667 m    | Maximum<br>element<br>size, air    |
| alpha_brewster | atan(n_slab/n_air)                                                                                | 0.9828 rad  | Brewster<br>angle, TM<br>only      |
| r_s            | <pre>(n_air*cos(alpha)-n_slab*<br/>cos(beta))/<br/>(n_air*cos(alpha)+n_slab*<br/>cos(beta))</pre> | -0.5474     | Reflection<br>coefficient,<br>TE   |
| r_p            | <pre>(n_slab*cos(alpha)-n_air*<br/>cos(beta))/<br/>(n_air*cos(beta)+n_slab*c<br/>os(alpha))</pre> | -0.2061     | Reflection<br>coefficient,<br>TM   |
| t_s            | (2*n_air*cos(alpha))/<br>(n_air*cos(alpha)+n_slab*<br>cos(beta))                                  | 0.4526      | Transmission<br>coefficient,<br>TE |
| t_p            | (2*n_air*cos(alpha))/<br>(n_air*cos(beta)+n_slab*c<br>os(alpha))                                  | 0.5292      | Transmission<br>coefficient,<br>TM |

**3** In the table, enter the following settings:

The angle of incidence is updated while running the parametric sweep. The refraction (transmitted) angle is defined by Snell's law with the updated angle of incidence. The Brewster angle exists only for TM incidence, p-polarization, and parallel polarization.

# DEFINITIONS

Variables I

I In the Model Builder window, under Component I right-click Definitions and choose Variables.

2 In the Variables settings window, locate the Variables section.

**3** In the table, enter the following settings:

| Name | Expression     | Unit  | Description                |
|------|----------------|-------|----------------------------|
| ka   | ewfd.k0        | rad/m | Propagation constant, air  |
| kax  | ka*sin(alpha)  | rad/m | kx for incident wave       |
| kay  | 0              |       | ky for incident wave       |
| kaz  | ka*cos(alpha)  | rad/m | kz for incident wave       |
| kb   | n_slab*ewfd.k0 | rad/m | Propagation constant, slab |
| kbx  | kb*sin(beta)   | rad/m | kx for refracted wave      |
| kby  | 0              |       | ky for refracted wave      |
| kbz  | kb*cos(beta)   | rad/m | kz for refracted wave      |

# GEOMETRY I

First, create a block composed of two domains. Use layers to split the block.

Block I

- I On the Geometry toolbar, click Block.
- 2 In the Block settings window, locate the Size section.
- 3 In the Width edit field, type 0.2.
- 4 In the **Depth** edit field, type 0.2.
- 5 In the **Height** edit field, type 0.8.
- **6** Click to expand the **Layers** section. Find the **Layer position** subsection. In the table, enter the following settings:

| Layer name | Thickness (m) |
|------------|---------------|
| Layer 1    | 0.4           |

7 Click the **Build All Objects** button.

8 Click the Zoom Extents button on the Graphics toolbar.

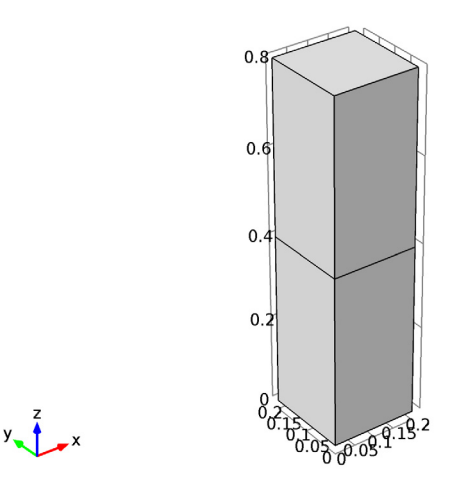

Choose wireframe rendering to get a better view of each boundary.

9 Click the Wireframe Rendering button on the Graphics toolbar.

# ELECTROMAGNETIC WAVES, FREQUENCY DOMAIN

Set up the physics based on the direction of propagation and the E-field polarization. First, assume a TE-polarized wave which is equivalent to s-polarization and perpendicular polarization.  $E_x$  and  $E_z$  are zero while  $E_y$  is dominant.

The wave is excited from the port on the top.

Port I

- I On the Physics toolbar, click Boundaries and choose Port.
- **2** Select Boundary 7 only.
- 3 In the Port settings window, locate the Port Properties section.
- 4 From the Wave excitation at this port list, choose On.
- **5** Locate the **Port Mode Settings** section. Specify the  $\mathbf{E}_0$  vector as

| 0                  | x |
|--------------------|---|
| exp(-i*kax*x)[V/m] | у |
| 0                  | z |

**6** In the  $\beta$  edit field, type abs(kaz).

## Port 2

- I On the Physics toolbar, click Boundaries and choose Port.
- 2 Select Boundary 3 only.
- 3 In the Port settings window, locate the Port Mode Settings section.
- **4** Specify the  $\mathbf{E}_0$  vector as

| 0                             | x |
|-------------------------------|---|
| <pre>exp(-i*kbx*x)[V/m]</pre> | у |
| 0                             | z |

**5** In the  $\beta$  edit field, type abs(kbz).

The bottom surface is an observation port. The S21-parameter from Port 1 and Port 2 provides the transmission characteristics.

The E-field polarization has  $E_y$  only and the boundaries are always either parallel or perpendicular to the E-field polarization. Apply periodic boundary conditions on the boundaries parallel to the E-field except those you already assigned to the ports.

Periodic Condition I

- I On the Physics toolbar, click Boundaries and choose Periodic Condition.
- **2** Select Boundaries 1, 4, 10, and 11 only.
- 3 In the Periodic Condition settings window, locate the Periodicity Settings section.
- 4 From the Type of periodicity list, choose Floquet periodicity.

**5** Specify the  $\mathbf{k}_{\mathrm{F}}$  vector as

| kax | x |
|-----|---|
| 0   | у |
| 0   | z |

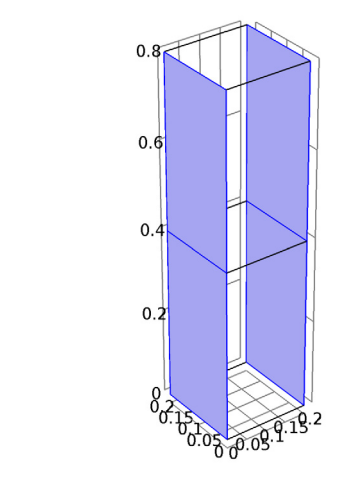

Apply a perfect electric conductor condition on the boundaries perpendicular to the E-field. This condition creates a virtually infinite modeling space.

Perfect Electric Conductor 2

y z x

I On the Physics toolbar, click Boundaries and choose Perfect Electric Conductor.

2 Select Boundaries 2, 5, 8, and 9 only.

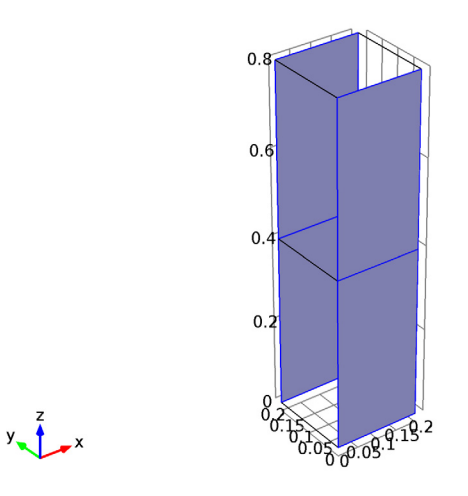

# MATERIALS

Now set up the material properties based on refractive index. The top half is filled with air.

# Material I

- I In the Model Builder window, under Component I right-click Materials and choose New Material.
- **2** Select Domain 2 only.
- 3 In the Material settings window, locate the Material Contents section.
- **4** In the table, enter the following settings:

| Property         | Name | Value | Unit | Property group   |
|------------------|------|-------|------|------------------|
| Refractive index | n    | n_air | I    | Refractive index |

- 5 Right-click Component I>Materials>Material I and choose Rename.
- 6 Go to the Rename Material dialog box and type Air in the New name edit field.
- 7 Click OK.

The bottom half is glass.

#### Material 2

- I Right-click Materials and choose New Material.
- 2 Select Domain 1 only.
- 3 In the Material settings window, locate the Material Contents section.
- **4** In the table, enter the following settings:

| Property         | Name | Value  | Unit | Property group   |
|------------------|------|--------|------|------------------|
| Refractive index | n    | n_slab | I    | Refractive index |

- 5 Right-click Component I>Materials>Material 2 and choose Rename.
- 6 Go to the Rename Material dialog box and type Glass in the New name edit field.
- 7 Click OK.

#### MESH I

The periodic boundary condition performs better if the mesh is identical on the periodicity boundaries. This is especially important when dealing with vector degrees of freedom, as will be the case in the TM version of this model. The maximum element size is smaller than 0.2 times the wavelength. The bottom half domain is scaled inversely by the refractive index of the material.

Size

- I In the Model Builder window, under Component I right-click Mesh I and choose Size.
- 2 In the Size settings window, locate the Element Size section.
- 3 Click the **Custom** button.
- **4** Locate the **Element Size Parameters** section. In the **Maximum element size** edit field, type h\_max.

Size 1

- I In the Model Builder window, under Component I>Mesh I click Size I.
- 2 In the Size settings window, locate the Geometric Entity Selection section.
- 3 From the Geometric entity level list, choose Domain.
- **4** Select Domain 1 only.
- **5** Locate the **Element Size** section. Click the **Custom** button.
- **6** Locate the **Element Size Parameters** section. Select the **Maximum element size** check box.
- 7 In the associated edit field, type h\_max/n\_slab.

# Free Triangular 1

- I In the Model Builder window, right-click Mesh I and choose Free Triangular.
- **2** Select Boundaries 1 and 4 only.

#### Copy Face 1

- I Right-click Mesh I and choose Copy Face.
- **2** Select Boundaries 1 and 4 only.
- 3 In the Copy Face settings window, locate the Destination Boundaries section.
- **4** Select the **Destination group focus** toggle button.
- 5 Select Boundaries 10 and 11 only.

# Free Tetrahedral I

- I Right-click Mesh I and choose Free Tetrahedral.
- 2 Right-click Mesh I and choose Build All.

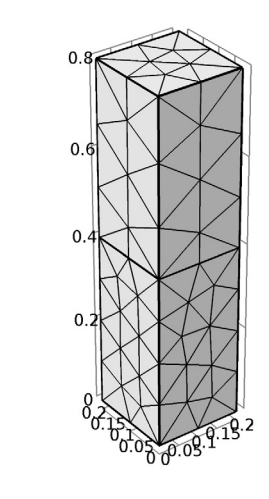

#### STUDY I

y **1** x

Step 1: Frequency Domain

- I In the Model Builder window, under Study I click Step I: Frequency Domain.
- 2 In the Frequency Domain settings window, locate the Study Settings section.
- 3 In the Frequencies edit field, type f0.

Parametric Sweep

- I On the Study toolbar, click Parametric Sweep.
- 2 In the Parametric Sweep settings window, locate the Study Settings section.
- 3 Click Add.
- **4** In the table, enter the following settings:

| Parameter names | Parameter value list    |
|-----------------|-------------------------|
| alpha           | range(0,2[deg],90[deg]) |

Use a direct solver instead of an iterative one for faster convergence.

Solver 1

- I On the Study toolbar, click Show Default Solver.
- In the Model Builder window, under Study I>Solver Configurations>Solver
  I>Stationary Solver I right-click Direct and choose Enable.
- 3 Right-click Study I>Solver Configurations>Solver I>Stationary Solver I>Direct and choose Compute.

# RESULTS

## Electric Field (ewfd)

The default plot is the E-field norm for the last solution, which corresponds to tangential incidence. Replace the expression with  $E_{y}$ , add an arrow plot of the power flow (Poynting vector), and choose a more interesting angle of incidence for the plot.

- I In the Model Builder window, under Results>Electric Field (ewfd) click Multislice I.
- 2 In the Multislice settings window, click Replace Expression in the upper-right corner of the Expression section. From the menu, choose Electromagnetic Waves, Frequency Domain>Electric>Electric field>Electric field, y component (ewfd.Ey).
- **3** Locate the **Multiplane Data** section. Find the **x-planes** settings and in the **Planes** edit field, type **0**.
- 4 Find the z-planes settings and in the Planes edit field, type 0.
- 5 Locate the Coloring and Style section. From the Color table list, choose Wave.
- 6 In the Model Builder window, right-click Electric Field (ewfd) and choose Arrow Volume.
- 7 In the Arrow Volume settings window, click **Replace Expression** in the upper-right corner of the **Expression** section. From the menu, choose **Electromagnetic Waves**,

Frequency Domain>Energy and power>Power flow, time average (ewfd.Poavx,...,ewfd.Poavz).

- 8 Locate the **Arrow Positioning** section. Find the **y-grid points** and in the **Points** edit field, type 1.
- 9 Locate the Coloring and Style section. From the Color list, choose Green.
- IO In the Model Builder window, click Electric Field (ewfd).
- II In the 3D Plot Group settings window, locate the Data section.
- 12 From the Parameter value (alpha) list, choose 1.22173.
- **I3** On the **3D plot group** toolbar, click **Plot**.
- **I4** Click the **Zoom Extents** button on the Graphics toolbar. The plot should look like that in Figure 2.

Add a 1D plot to see the reflection and transmission versus the angle of incidence.

I D Plot Group 2

- I On the Home toolbar, click Add Plot Group and choose ID Plot Group.
- 2 In the ID Plot Group settings window, locate the Plot Settings section.
- 3 Select the x-axis label check box.
- 4 In the associated edit field, type Angle of Incidence.
- 5 Select the y-axis label check box.
- 6 In the associated edit field, type Reflectance and Transmittance.
- 7 Click to expand the Legend section. From the Position list, choose Upper left.
- 8 On the ID plot group toolbar, click Global.
- 9 In the Global settings window, locate the y-Axis Data section.

**IO** In the table, enter the following settings:

| Expression      | Unit | Description   |  |
|-----------------|------|---------------|--|
| abs(ewfd.S11)^2 | 1    | Reflectance   |  |
| abs(ewfd.S21)^2 | 1    | Transmittance |  |

- II Click to expand the Coloring and style section. Locate the Coloring and Style section. Find the Line markers subsection. From the Line list, choose None.
- 12 From the Marker list, choose Cycle.
- **I3** From the Line list, choose None.
- 14 From the Marker list, choose Cycle.

**I5** On the **ID plot group** toolbar, click **Global**.

16 In the Global settings window, locate the y-Axis Data section.

**17** In the table, enter the following settings:

| Expression                                         | Unit | Description             |
|----------------------------------------------------|------|-------------------------|
| abs(r_s)^2                                         |      | Reflectance, analytic   |
| n_slab*cos(beta)/<br>(n_air*cos(alpha))*abs(t_s)^2 |      | Transmittance, analytic |

**18** On the **ID plot group** toolbar, click **Plot**.

19 In the Model Builder window, right-click 1D Plot Group 2 and choose Rename.

- **20** Go to the **Rename ID Plot Group** dialog box and type **Reflection** and **Transmission** in the **New name** edit field.
- 21 Click OK. Compare the resulting plots with Figure 4.

The remaining instructions are for the case of TM-polarized wave, p-polarization, and parallel polarization. In this case,  $E_y$  is zero while  $E_x$  and  $E_z$  characterize the wave. In other words,  $H_y$  is dominant while  $H_x$  and  $H_z$  are effectless. Thus, the H-field is perpendicular to the plane of incidence and it is convenient to solve the model for the H-field.

# ELECTROMAGNETIC WAVES, FREQUENCY DOMAIN

Port I

- I In the Port settings window, locate the Port Mode Settings section.
- 2 From the Input quantity list, choose Magnetic field.
- **3** Specify the  $\mathbf{H}_0$  vector as

| 0                  | x |
|--------------------|---|
| exp(-i*kax*x)[A/m] | у |
| 0                  | z |

Port 2

- I In the Model Builder window, under Component I>Electromagnetic Waves, Frequency Domain click Port 2.
- 2 In the Port settings window, locate the Port Mode Settings section.
- 3 From the Input quantity list, choose Magnetic field.

**4** Specify the  $\mathbf{H}_0$  vector as

0 x exp(-i\*kbx\*x)[A/m] y 0 z

# Perfect Electric Conductor 2

The model utilizes the H-field for the TM case and the remaining boundaries need to be perfect magnetic conductors.

I In the Model Builder window, under Component I>Electromagnetic Waves, Frequency Domain right-click Perfect Electric Conductor 2 and choose Disable.

#### Perfect Magnetic Conductor I

- I On the Physics toolbar, click Boundaries and choose Perfect Magnetic Conductor.
- 2 Select Boundaries 2, 5, 8, and 9 only.

To keep the solution and plots for the TE case, do as follows:

# STUDY I

Solver I

I In the Model Builder window, under Study I>Solver Configurations right-click Solver I and choose Solution>Copy.

## RESULTS

- Electric Field (ewfd)
- I In the Model Builder window, under Results Ctrl-click to select both Results>Electric Field (ewfd) and Results>Reflection and Transmission, then right-click and choose Duplicate.

#### Electric Field (ewfd)

- I In the Model Builder window, under Results click Electric Field (ewfd).
- 2 In the 3D Plot Group settings window, locate the Data section.
- 3 From the Data set list, choose Solution 2.

#### Reflection and Transmission

- I In the Model Builder window, under Results click Reflection and Transmission.
- 2 In the ID Plot Group settings window, locate the Data section.
- 3 From the Data set list, choose Solution 2.

# STUDY I

On the **Home** toolbar, click **Compute**.

# RESULTS

## Electric Field (ewfd) 1

- I In the Multislice settings window, click Replace Expression in the upper-right corner of the Expression section. From the menu, choose Electromagnetic Waves, Frequency Domain>Magnetic field>Magnetic field, y component (ewfd.Hy).
- 2 On the **3D plot group** toolbar, click **Plot**. This reproduces Figure 3.

# Reflection and Transmission I

- I In the Model Builder window, expand the Results>Reflection and Transmission I node, then click Global 2.
- 2 In the Global settings window, locate the y-Axis Data section.
- **3** In the table, enter the following settings:

| Expression                                         | Unit | Description             |
|----------------------------------------------------|------|-------------------------|
| abs(r_p)^2                                         |      | Reflectance, analytic   |
| n_slab*cos(beta)/<br>(n_air*cos(alpha))*abs(t_p)^2 |      | Transmittance, analytic |

**4** On the **ID plot group** toolbar, click **Plot**. The plot should look like Figure 5. The Brewster angle is observed around 56 degrees, which is close to the analytic value.

Solved with COMSOL Multiphysics 4.4